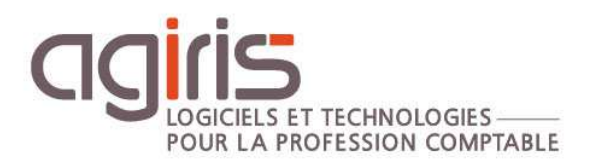

# Export Import des collaborateurs

# ISAGI CONNECT

# SOMMAIRE

| 1. | EXPOR    | T DES COLLABORATEURS             | . 3 |
|----|----------|----------------------------------|-----|
|    | 1.1 Para | métrage des données à exporter   | . 3 |
|    | 1.2 Expo | rt proprement dit                | . 5 |
| 2. | MISE A   | JOUR DU FICHIER TXT              | . 6 |
|    | 2.1.1    | Ouverture du fichier             | . 6 |
|    | 2.1.2    | Enregistrement des modifications | . 7 |
| 3. | IMPOR    | RT DES COLLABORATEURS            | . 7 |
| 4. | HISTO    | RIQUE DE CETTE DOCUMENTATION     | . 7 |

Cette fiche documentaire est réalisée avec la version 13.60.108 d'ISAGI CONNECT. Entre deux versions, des mises à jour du logiciel peuvent être opérées sans modification de la documentation. Elles sont présentées dans la documentation des nouveautés de la version sur votre espace client.

Le but de cette fiche documentaire est de présenter la méthode à suivre pour **exporter** les collaborateurs, les **mettre à jour** dans Microsoft Excel et les **réimporter** dans ISAGI CONNECT.

Exemple présent dans cette fiche documentaire : Export des collaborateurs pour mise à jour des outils accessibles.

|                                                                                              | Comptable                                                       |                                                                           |
|----------------------------------------------------------------------------------------------|-----------------------------------------------------------------|---------------------------------------------------------------------------|
| <ul> <li>Jentification</li> <li>Personnel</li> <li>Affectations</li> <li>Dossiers</li> </ul> | Outils accessibles     Gestion Interne     Production Comptable | <ul> <li>Révision Comptable</li> <li>Fonctionnalités Agricoles</li> </ul> |

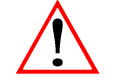

Prérequis avant toute manipulation.

- Avoir une sauvegarde ISAGI CONNECT à jour.

- Aucune modification des collaborateurs ne doit être réalisée pendant la mise à jour par interface d'entrée / sortie.

- Attention au format des données dans les fichiers Excel : Bien passer les colonnes contenant du numérique au format texte à l'ouverture des fichiers texte / csv.

- Cette fiche traite la mise à jour de collaborateurs existants et non la création de nouveaux collaborateurs.

# 1. EXPORT DES COLLABORATEURS

# 1.1 Paramétrage des données à exporter

**1.-** Créer un répertoire Export\_Colla (le nom du répertoire est libre) et y coller (copier / coller) le fichier Imp\_Coll.ini présent dans le répertoire Isagiwp.

2.- Dans ISAGI CONNECT, lancer le menu *Interfaces / Ouvrir un fichier existant* du ruban **Options**.

Ouvrir le fichier Imp\_Coll.ini présent dans le répertoire Export\_colla.

|                                                                                                    | and the second second                   |                                   | and the second second se | _      | _     |         |                       |
|----------------------------------------------------------------------------------------------------|-----------------------------------------|-----------------------------------|----------------------------------------------------------------------------------------------------|--------|-------|---------|-----------------------|
| Regarder <u>d</u> ans                                                                                                    | export_colla                            |                                   | -                                                                                                    | (⇒     | 1     |         |                       |
| (1999)<br>(1999)                                                                                                    | Nom +                                   |                                   | + Modi                                                                                                    | fié le | -     | Type    | +                     |
| 12                                                                                                    | Imp_Coll.ini                            |                                   | 19/0                                                                                                    | 1/2018 | 17:33 | Paramèt | res de c              |
| nplacements                                                                                                    |                                         |                                   |                                                                                                    |        |       |         |                       |
| recents                                                                                                    |                                         |                                   |                                                                                                    |        |       |         |                       |
|                                                                                                    |                                         |                                   |                                                                                                    |        |       |         |                       |
| Bureau                                                                                                    |                                         |                                   |                                                                                                    |        |       |         |                       |
| Marco I                                                                                                    |                                         |                                   |                                                                                                    |        |       |         |                       |
| Contraction of the local division of the local division of the loc |                                         |                                   |                                                                                                    |        |       |         |                       |
|                                                                                                    |                                         |                                   |                                                                                                    |        |       |         |                       |
| ibliothèques                                                                                                    |                                         |                                   |                                                                                                    |        |       |         |                       |
| ibliothèques                                                                                                    |                                         |                                   |                                                                                                    |        |       |         |                       |
| ibliothèques                                                                                                    |                                         |                                   |                                                                                                    |        |       |         |                       |
| ibliothèques<br>IDIOThèques<br>Ordinateur                                                                                                    | 91                                      |                                   |                                                                                                    |        |       |         |                       |
| ibliothèques<br>Ques<br>Ordinateur                                                                                                    | <u></u>                                 |                                   |                                                                                                    |        |       |         |                       |
| ibliothèques<br>Ordinateur                                                                                                    | Nom du fichier :                        | Imp_Coll.ini                      |                                                                                                    |        | •     |         | ]<br>Quvrir           |
| ibliothèques<br>Ordinateur<br>Réseau                                                                                                    | Nom du fichier :<br>Types de fichiers : | Imp_Coll.ini<br>Fichier ini (*.ir | x)                                                                                                    |        | •     | Ar      | ]<br>⊇uvrir<br>nnuler |

# **3.-** Paramétrage du fichier ini.

| Paramètres interface entrée                                                                                            | e / sortie 🛞                                                                                   |
|----------------------------------------------------------------------------------------------------|------------------------------------------------------------------------------------------------|
| □- Imp_Coll.ini<br>Filtres<br>Champs<br>□- Détails<br>Imp_EvtInt.ini<br>Imp_CollTpsDispo.ini                           | Fichier de configuration<br>Répertoire D:\export_colla\<br>Nom du fichier Imp_Coll.ini         |
| Imp_CollRole.ini<br>Imp_CollHisto.ini<br>Imp_CollObjectifs.ini<br>Imp_CollCategTarifaires.ir<br>Imp_CollCoordonneesBan | Objet COLLABORATEURS Fichier source Répertoire D:\export_colla\ Nom du fichier Colla.txt       |
|                                                                                                    | Type C Windows C DOS<br>Taille C Variable C Fixe                                               |
|                                                                                                    | Séparateur C Tabulation C Virgule C Point-virgule C Espace C Autres Suffixe Création autorisée |

- Le nom du fichier source peut être modifié en gardant l'extension txt.
- Choisir séparateur **Point-virgule**.
- Décocher 'Création autorisée'.

#### Détails :

| Paramètres inter                                                     | rface entrée / sortie 🛛 🛞                               |                            |
|----------------------------------------------------------------------|---------------------------------------------------------|----------------------------|
| ⊡ · Imp_Coll.ini                                                     |                                                         |                            |
| ···· Imp_EvtIn<br>···· Imp_ColIT<br>···· Imp_ColIR<br>···· Imp_ColIH | Nouveau<br>Ouvrir<br>Enregistrer                        | Ctrl+N<br>Ctrl+O<br>Ctrl+E |
| ···· Imp_CollO<br>···· Imp_CollC<br>···· Imp_CollC                   | Ajouter un nouveau détail<br>Ajouter un détail existant | Ctrl+A                     |
|                                                                      | Supprimer le détail<br>Modifier champs dans fichier XM  | Ctrl+D<br>/L (ISAGRI)      |

Supprimer tous les fichiers ini détails.

#### Champs :

| Paramètres interfac | e entrée / :                           | sortie 🗵     |           |        |        |      |
|---------------------|----------------------------------------|--------------|-----------|--------|--------|------|
| ⊡ Imp_Coll.ini      |                                        | Champs       | Titre     | Format | Taille | Mode |
| Filtres             |                                        | CODE         | Code      | CHAR   | 7      | R    |
| Champs              | ails TITRE NOM PRENOM TYPEADRESSE ADR1 | TITRE        | Titre     | CHAR   | 5      | R    |
| Details             |                                        | NOM          | Nom       | CHAR   | 30     | R    |
|                     |                                        | PRENOM       | Prénom    | CHAR   | 30     | R    |
|                     |                                        | Type adresse | CHAR      | 1      | R      |      |
|                     |                                        | ADR1         | Adresse 1 | CHAR   | 255    | R    |
|                     |                                        | ADR2         | Adresse 2 | CHAR   | 255    | R    |
|                     |                                        | ADR3         | Adresse 3 | CHAR   | 255    | R    |

Supprimer les champs non concernés par l'export. **Seul les champs à exporter + nom + prénom sont conservés.** 

| Paramètres interface | entrée / s | sortie 🛞 |          |        |        |      |
|----------------------|------------|----------|----------|--------|--------|------|
| ⊡ Imp_Coll.INI       |            | Champs   | Titre    | Format | Taille | Mode |
| Filtres              |            | CODE     | Code     | CHAR   | 7      | R    |
| - Champs<br>Dátaila  |            | NOM      | Nom      | CHAR   | 30     | R    |
| Details              |            | PRENOM   | Prénom   | CHAR   | 30     | R    |
|                      |            | UTILISGI | UtilisGI | CHAR   | 1      | R    |
|                      |            | UTILISCO | UtilisCO | CHAR   | 1      | R    |
|                      |            | UTILISFA | UtilisFA | CHAR   | 1      | R    |
|                      |            | UTILISRC | UtilisRC | CHAR   | 1      | R    |

# 1.2 Export proprement dit

Dans ISAGI CONNECT, lancer le menu *Interfaces / Exécuter* du ruban **Options**.

Choisir 'Exportation' et dans l'écran suivant, le fichier de configuration **Imp\_Coll.ini** (stocké dans le répertoire Export\_colla) et le répertoire de génération des fichiers (Export\_colla par exemple, le nom est libre).

| Interface d'entrée / sortie 🛞             |             |
|-------------------------------------------|-------------|
|                                           | Exportation |
|                                           |             |
|                                           |             |
|                                           |             |
| Fichier de configuration                  |             |
| Options d'exportation                     |             |
| C Fichier compressé ITB                   |             |
| Répertoire de génération D:\export_colla\ |             |
|                                           |             |

L'export créé le fichier colla.txt dans le répertoire export\_colla.

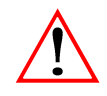

Les fichiers colla.txt et imp\_coll.ini doivent rester dans le même répertoire. Nous préconisons de sauvegarder le fichier \*.txt avant toute manipulation.

# 2. MISE A JOUR DU FICHIER TXT

Le fichier \*.txt est mis à jour dans Microsoft Excel.

# 2.1.1 Ouverture du fichier

# Etape 1 :

| aniser 🔻 Nouveau dossier                                                                                                    |                  | = - =          |
|----------------------------------------------------------------------------------------------------|------------------|----------------|
| Emplacements réce                                                                                                    | Modifié le       | Type           |
| Colla, txt Colla, txt | 09/04/2018 19:16 | Document texte |
| Ordinateur<br>OSDisk (C:)<br>Nouveau nom (D:)<br>OEV (\\SFILES03) (<br>SRC (\\SFILES03) (                                                                                                    |                  |                |

# Etape 2 :

| Assistant Importation de texte - Étape 1 sur 3                                                                                                    | ? × |
|----------------------------------------------------------------------------------------------------|-----|
| L'Assistant Texte a déterminé que vos données sont de type Délimité.                                                                                                    |     |
| Si ce choix vous convient, choisissez Suivant, sinon choisissez le type de données qui décrit le mieux vos données.                                                                                                    |     |
| Type de données d'origine         Choisissez le type         Choisissez le type         de fichier qui décrit le mieux vos données :         • Des caractères tels que des virgules ou des tabulations séparent chaque champ.         • Cargeur fixe         • Les champs sont alignés en colonnes et séparés par des espaces.         Commencer l'importation à la ligne :         1         Anno 2         Qrigine du fichier :         Windows (ANSI) | •   |
| Aperçu du fichier D:\export_colla\Colla.txt.<br>1 DOMPT;;Comptable;;O;O;N;O<br>2 IEAGRI::Collaborateur par défaut;:N:N:N:N                                                                                                    |     |

# Etape 3 :

| ette étape vous                              | s permet de choisir les séparateurs cor | stoou in dooo |           |          |               |                  |                  |      |
|----------------------------------------------|-----------------------------------------|---------------|-----------|----------|---------------|------------------|------------------|------|
| iperçu di-dessa                              | 15.                                     | nterius daris | vos donn  | ées, Vo  | us pouvez voi | r les changement | s sur votre text | dans |
| Séparateurs                                  | F G                                     |               |           |          |               |                  |                  |      |
| I I abulaton<br>II Point-virguk<br>II Vicule | e 🔲 🗆 interpréter des séparateu         | rs identique  | s consécu | tifs com | me uniques    |                  |                  |      |
| Espace                                       | Identificateur de texte :               |               |           |          | <u> </u>      |                  |                  |      |
| Autre :                                      |                                         |               |           |          |               |                  |                  |      |
|                                              |                                         |               |           |          |               |                  |                  |      |
|                                              |                                         |               |           |          |               |                  |                  |      |
| Aperçu de donn                               | ées                                     |               |           |          |               |                  |                  |      |
|                                              | -                                       |               |           |          |               |                  |                  |      |
| COMPT                                        | Comptable                               | D             | o         | N        | 0             |                  |                  | -    |
| ISAGRI                                       | Collaborateur par défaut                | М             | N         | N        | N             |                  |                  |      |
| 81169                                        | 81169                                   | 1 P           | 0         | N        | 2             |                  |                  |      |
|                                              | RUUZS<br>RDA                            |               | 0         | N.       |               |                  |                  |      |
|                                              | FFA                                     | 1 1           | ٢         | ۲        | P             |                  |                  |      |
|                                              |                                         |               |           |          |               |                  |                  |      |
|                                              |                                         |               |           |          |               |                  |                  |      |

|     |    | -        |  |
|-----|----|----------|--|
| Eta | no | Δ        |  |
| LLC | μe | <b>-</b> |  |

| Assistant Importation de texte - Étape 3 sur 3 |                     |                            |                                                                                                    |          |         |         |                 |  |  |  |  |
|------------------------------------------------|---------------------|----------------------------|----------------------------------------------------------------------------------------------------|----------|---------|---------|-----------------|--|--|--|--|
| Cette étape                                    | vous permet de sélé | ectionner chaque           | e colonn                                                                                                    | ne et de | définir | le form | at des données. |  |  |  |  |
| Format des données en colonne                  |                     |                            |                                                                                                    |          |         |         |                 |  |  |  |  |
| C Sta <u>n</u> de<br>⊙ Te <u>x</u> te          |                     | L'option Sta<br>valeurs en | L'option Standard convertit les valeurs numériques en nombres, les dates en dates et les autres valeurs en texte. |          |         |         |                 |  |  |  |  |
| C <u>C</u> olonn                               | JMA 💌               | ]                          |                                                                                                    |          |         |         | A <u>v</u> ancé |  |  |  |  |
|                                                |                     |                            |                                                                                                    |          |         |         |                 |  |  |  |  |
| -Aperçu de données                             |                     |                            |                                                                                                    |          |         |         |                 |  |  |  |  |
| Texte                                          | Standard            |                            | Stand                                                                                                    | Stand    | Stand   | Stand   | Standard        |  |  |  |  |
| COMPT                                          | Comptable           |                            |                                                                                                    | Þ        | o       | N       | 0               |  |  |  |  |
| ISAGRI                                         | Collaborateur       | par défaut                 |                                                                                                    | N        | N       | N       | N               |  |  |  |  |
| 81169                                          | 81169               |                            |                                                                                                    | р        | р       | N       | D               |  |  |  |  |

Passage en format texte pour toutes les colonnes pouvant contenir une valeur numérique débutant par 0.

Exemple : Code collaborateur pour la copie écran ci-dessus.

Etape 5 : Mise à jour des données dans Microsoft Excel.

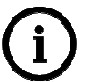

Utiliser les fonctionnalités de Microsoft Excel (filtres, tri...) pour faciliter la mise à jour des fichiers

#### 2.1.2 Enregistrement des modifications

Une fois les modifications terminées, enregistrer au format Texte (séparateur : tabulation).

| Microsoft | t Excel                                                                                                    |
|-----------|----------------------------------------------------------------------------------------------------|
| 1         | Partenaire.txt peut contenir des informations non compatibles avec Texte (séparateur : tabulation). Voulez-vous conserver le format du classeur ?  Cliquez sur Oui pour conserver le format. Les fonctionnalités non compatible seront perdues.  Cliquez sur Non pour conserver ces caractéristiques. Enregistrez ensuite une copie de votre document dans le format de fichier Excel le plus récent.  Cliquez sur Aide pour vérifier les pertes possibles.  Oui Non Aide |

# 3. IMPORT DES COLLABORATEURS

Dans ISAGI CONNECT, lancer le menu *Interfaces / Exécuter* du ruban **Options**.

Choisir 'Importation' et dans l'écran suivant, le fichier de configuration **Imp\_coll.ini stocké dans le répertoire export\_coll.** 

| Fichier de configuration | D:\export_colla\Imp_Coll.INI | + |
|--------------------------|------------------------------|---|
| Options d'importation    |                              |   |
| Fichier de configuration |                              |   |
| complementaire           | 1                            |   |
|                          |                              |   |

# 4. HISTORIQUE DE CETTE DOCUMENTATION

09/04/18

Création de la fiche documentaire.